#### PROCESO DE REGISTRO Y APROBACION DE BIENES INVENTARIABLES

El proceso de registro y aprobación de un bien inventariable, únicamente para insumos de maquinaria y equipo del Grupo 3, se realiza en los Módulos de Compra, de Fondo Rotativo y de Gestión de expedientes de gasto (El registro para este último módulo se refiere para procesos de COM RDP; no aplica para CyD).

En el caso del proceso de un Fondo Rotativo, previamente a solicitar la rendición, se debe registrar en inventarios el bien solicitado por el Centro de Costo respectivo.

El ejemplo que se presenta se refiere a una rendición del Ministerio de Desarrollo Social

Como se indicó en el Módulo de Fondo Rotativo, el proceso para una rendición del fondo genera una pantalla que se relaciona con las características del bien requerido, cuyo insumo se debe registrar y aprobar dentro del registro de inventarios del sistema. Para el ejemplo que se refiere, el sistema genera la siguiente pantalla con la información del insumo correspondiente (Nombre, Código, Nombre, Presentación, Características, Cantidad y Precio. Por aparte, esta misma pantalla nos indica que el No. de Entrada correspondiente, dato que se utilizará más adelante en el Módulo de Inventarios.

| <b>los Ro</b><br>ón Final - | os Rotativos<br>n Final - Unidad Responsable del Fondo Rotativo - Documento FR03 - Facturas - Detalles PpR |           |        |          |                  |                  |                        |                        |                                                                                                    |          |                    |                |                        |
|-----------------------------|----------------------------------------------------------------------------------------------------|-----------|--------|----------|------------------|------------------|------------------------|------------------------|----------------------------------------------------------------------------------------------------|----------|--------------------|----------------|------------------------|
| icio                        |                                                                                                    | 2013      | ENT-   | UE-UD    | 11130020         | - 000 - 00       |                        |                        |                                                                                                    | 🔌 📰      | <b>-</b>           | <u>a</u> 7     |                        |
| ad                          |                                                                                                    | MINISTERI | O DE D | ESARROLL | O SOCIAL,        |                  |                        |                        |                                                                                                    |          |                    | Q₽ Z           | - 7 -                  |
| able del<br>ivo             | Fondo                                                                                                    | 001       | No. I  | Fondo    | 000002           |                  |                        |                        |                                                                                                    |          |                    |                |                        |
| rada                        |                                                                                                    | 000020 ┥  | -      | No. de   | Entrada          |                  |                        |                        |                                                                                                    |          |                    |                |                        |
| ī.                          |                                                                                                    | 7378106   | No. Do | cumento  | W16426-3         | 3832             |                        |                        |                                                                                                    |          |                    |                |                        |
| PpR                         |                                                                                                    | 125       |        |          |                  |                  |                        |                        |                                                                                                    |          |                    |                |                        |
| Sub<br>ograma               | Proyecto                                                                                                   | Actividad | Obra   | Renglon  | Codigo<br>Insumo | Nombre<br>Insumo | Codigo<br>Presentacion | Nombre<br>Presentacion | Caracteristicas                                                                                          | Cantidad | Precio<br>Unitario | Monto<br>Total | Estructura<br>Generada |
| 000                         | 000                                                                                                    | 006       | 000    | 322      | 5797             | Calculadora      | 6069                   | Caja                   | Marca: Canon;<br>Color: Gris;<br>Modelo: Hs-<br>1200ts 12 Digitos;<br>Dígitos: Hs-<br>1200ts 12 Digitos; | 1.00     | 125.00             | 125.00         | V                      |
|                             |                                                                                                    |           |        |          |                  |                  | · · · ·                |                        |                                                                                                    | 1        |                    | 125.00         |                        |
|                             |                                                                                                    | 0         | perad  | or       |                  | -                | Valor                  | ۲/۵                    | ) Ca                                                                                                    | ampo     |                    | Orde           | en                     |
| *                           |                                                                                                    |           |        | *        |                  |                  |                        |                        | /                                                                                                    | ~        |                    |                | *                      |
| *                           |                                                                                                    |           |        | *        |                  |                  |                        |                        | *                                                                                                    | *        |                    |                | *                      |
| *                           |                                                                                                    |           |        | *        |                  |                  |                        | <b>#</b> \$            | 1                                                                                                    |          | 34                 |                |                        |

## <u>Paso 1.</u>

Para que los procesos de los módulos citados continúen su operatoria, se requiere ingresar al Menú de Inventarios y elegir las carpetas de Inventarios, Registro y Registro de bienes inventario físico.

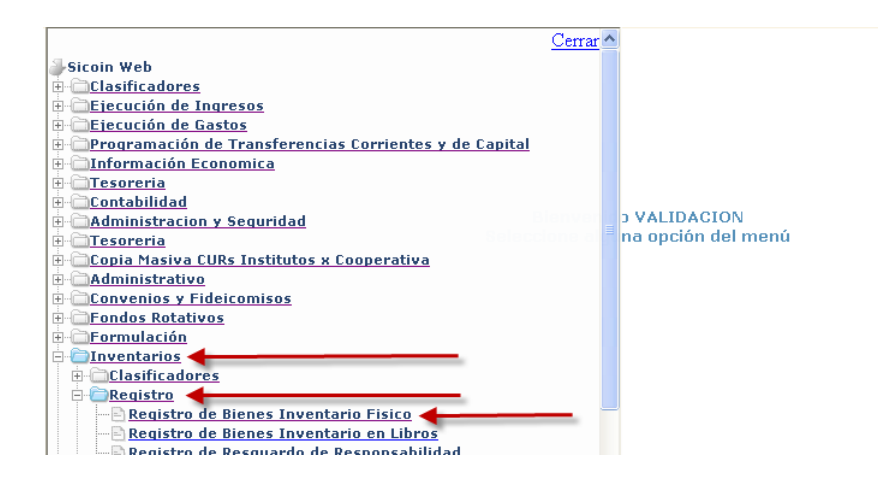

# Paso 2.

Se elige la entidad correspondiente.

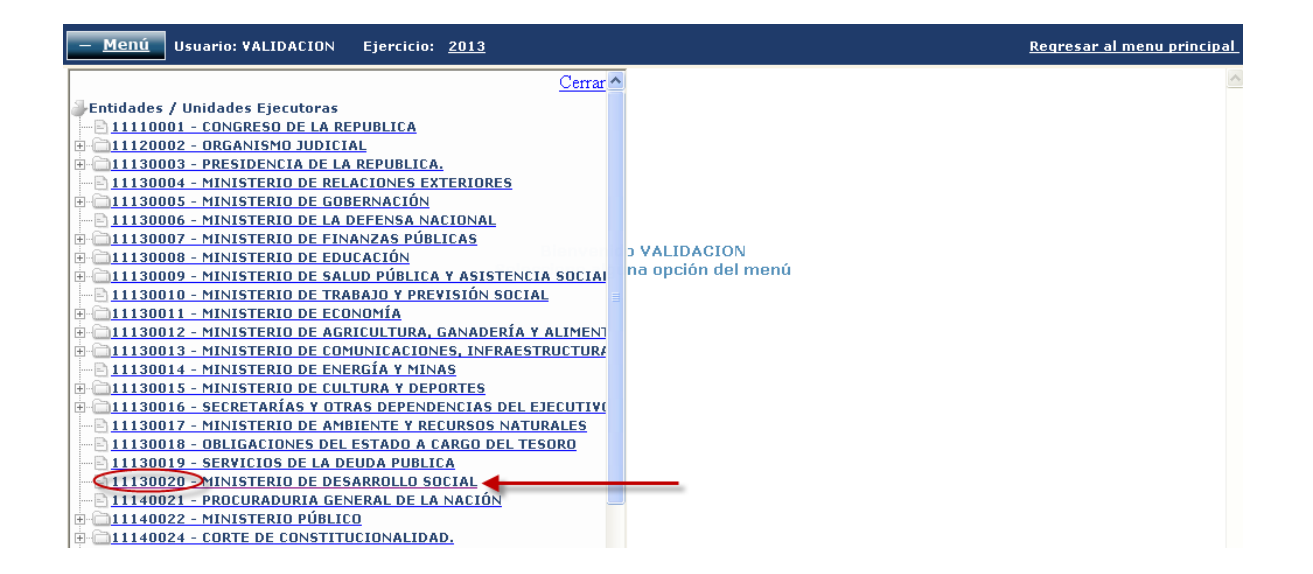

Al elegir la entidad nos genera la pantalla de Registro de Bienes Inventario Físico. En ella se incluye el menú de crear, modificar, consultar, modificar datos de factura, eliminar, copiar y consultar todos los registros. Elegimos "crear" para procesar la información general del bien a inventariar.

| + <u>M</u>     | <u>enú</u> Usuai                                                                                                  | rio: ¥ALIDACION Ejercicio | o: <u>2013</u>  |             |                                | <u>Regresar al menu p</u> |  |  |  |  |  |
|----------------|----------------------------------------------------------------------------------------------------|---------------------------|-----------------|-------------|--------------------------------|---------------------------|--|--|--|--|--|
| SICO<br>Regist | SICOINWEB - Inventarios<br>Registro - Registro de Bienes Inventario Fisico - Registro de Bienes Inventario Fisico |                           |                 |             |                                |                           |  |  |  |  |  |
| Entic          | Entidad 11130020 - 000 - 00 - MINISTERIO DE DESARROLLO SOCIAL, ,                                                  |                           |                 |             |                                |                           |  |  |  |  |  |
| Sel            | No. Bien                                                                                                    | U.A. Inventarios A.F.     | Estado del Bien | Estado      | Nom                            | Restrictiva               |  |  |  |  |  |
| ۲              | 0027C127                                                                                                    | 7                         | 1               | RESGUARDADO | ESTANTERIA DE CINCO ENTREPAÑOS |                           |  |  |  |  |  |
| $\circ$        | 0027C126                                                                                                    | 7                         | 1               | RESGUARDADO | ESTANTERIA DE CINCO ENTREPAÑOS |                           |  |  |  |  |  |
| 0              | 0027C125                                                                                                    | 8                         | 1               | RESGUARDADO | ESTANTERIA DE CINCO ENTREPAÑOS |                           |  |  |  |  |  |
| $\bigcirc$     | 0027C124                                                                                                    | 8                         | 1               | RESGUARDADO | ESTANTERIA DE CINCO ENTREPAÑOS |                           |  |  |  |  |  |
| 0              | 0027C123                                                                                                    | 8                         | 1               | RESGUARDADO | ESTANTERIA DE CINCO ENTREPAÑOS |                           |  |  |  |  |  |
| $\circ$        | 0027C122                                                                                                    | 8                         | 1               | RESGUARDADO | ESTANTERIA DE CINCO ENTREPAÑOS |                           |  |  |  |  |  |
| 0              | 0027C121                                                                                                    | 8                         | 1               | RESGUARDADO | ESTANTERIA DE CINCO ENTREPAÑOS |                           |  |  |  |  |  |
| $\bigcirc$     | 0027C120                                                                                                    | 8                         | 1               | RESGUARDADO | ESTANTERIA DE CINCO ENTREPAÑOS |                           |  |  |  |  |  |
|                |                                                                                                    |                           | 1 <u>2 3 4</u>  | 5678910     |                                |                           |  |  |  |  |  |

## <u>Paso 3.</u>

El sistema genera la pantalla para el Registro de Bienes. Se inicia con seleccionar la Unidad Administrativa de Inventarios. Luego se ingresan los datos del renglón presupuestario del bien (Grupo, Categoría, Sección y Tipo).

|                                         | Registo de                                     | Bienes - Crear         |   |                                 |   |  |
|-----------------------------------------|------------------------------------------------|------------------------|---|---------------------------------|---|--|
| Entidad                                 | 11130020 - 000 - 00 MINISTERIO DE DESARROLLO S | OCIAL                  |   |                                 |   |  |
| Unidad<br>Administrativa<br>Inventarios | 0000 - SELECCIONE LA UNI                       | DAD ADMINISTRATIVA     |   |                                 | * |  |
| Grupo de Bien                           | 00 - SELECCIONE EL GRUPO DE BIEN 💌             | 🗸 Categoria de Bien    |   |                                 |   |  |
| Seccion de Bien                         |                                                | Tipo de Bien           |   | ~                               |   |  |
| Bien                                    |                                                |                        |   | ~                               |   |  |
| No. de Bien                             |                                                | No. Inventario         |   |                                 |   |  |
|                                         |                                                |                        |   |                                 |   |  |
| No. Inventario<br>Anterior              |                                                | Tipo de Inventario     | F | INVENTARIO FISICO               | ~ |  |
| Estado del Bien                         | 00 - SELECCIONE EL ESTADO DEL BIE 💌            | Tipo de Uso            |   | 000 - SELECCIONE EL TIPO DE USO | ~ |  |
| Departamento de<br>Ubicación            | 00 - SELECCIONE EL DEPARTAMENTO 💙              | Municipio de Ubicación |   | ]                               | ~ |  |
| Pais de Ubicación                       | 000 - SELECCIONE EL PAIS                       | Ciudad de Ubicación    |   |                                 | ~ |  |
| Descripcion                             |                                                |                        |   |                                 |   |  |

Adicionalmente a los datos generales del bien (Estado del Bien, Tipo de Uso, Departamento de Ubicación, Municipio de Ubicación, País de Ubicación y Descripción), también registramos:

- a) Tipo de documento de respaldo: Resoluciones, Comprobantes Fiscales y Comprobantes Administrativos de Gasto;
- b) El campo de Secuencia: Factura conforme Licitación, Factura conforme Cotización, Factura conforme Contrato Abierto, Factura conforme Compra Directa, Factura Especial, Factura por Boleto Aéreo y Factura Emitida en el Exterior.

Luego se elige el bien específico en el campo llamado "Bien"

| Entidad                                 | 1113002 | 30020 - 000 - 00 MINISTERIO DE DESARROLLO SOCIAL |       |                   |     |                                  |  |  |  |  |  |  |
|-----------------------------------------|---------|--------------------------------------------------|-------|-------------------|-----|----------------------------------|--|--|--|--|--|--|
| Unidad<br>Administrativa<br>Inventarios |         | 0001 0001 - DESPACHO MINI                        | ISTER | IAL               |     | ×                                |  |  |  |  |  |  |
| Grupo de Bien                           | 03      | 03 - PROPIEDAD, PLANTA Y EQUIPO                  | ~     | Categoria de Bien | 02  | 02 - MAQUINARIA Y EQUIPO         |  |  |  |  |  |  |
| Seccion de Bien                         | 02      | 02 - Equipo De Oficina                           | ~     | Tipo de Bien      | 002 | 002 - MUEBLES DE METAL ESCRITORI |  |  |  |  |  |  |

|                                         | 302020020115 - ESCRITORIO DE METAL TIPO PRESIDENTE                                                                                                    |
|-----------------------------------------|----------------------------------------------------------------------------------------------------|
| Entidad                                 | 11130020 - 000 - 00 MT 302020117 - ESCRITORIO DE METAL IPO EJECOTIVO                                                                                        |
| Unidad<br>Administrativa<br>Inventarios | 0001 302020020121 - ESCRITORIO DE METAL DE 6 GAVETAS<br>302020020122 - ESCRITORIO DE METAL DE 6 GAVETAS                                                     |
| Grupo de Bien                           | 03 03 - PROPIET 302020020123 - ESCRITORIO DE METAL TIPO OPERATIVO                                                                                           |
| Seccion de Bien                         | 02 02 - Equito De 302020020125 - ESCRITORIO PRESIDENCIAL DE METAL<br>302020020126 - PUENTE DE ESCRITORIO                                                    |
| Bien                                    | 302020020127 - ESCRITORIO ESTRUCTURA DE METAL CON 5 GAVETAS<br>302020020128 - ESCRITORIO TIPO SECRETARIAL                                                   |
| No. de Bien                             | 302020020129 - ADITAMIENTO PARA ESCRITORIO<br>302020020130 - ESCRITORIO DE METAL SEMI-SECRETARIAL, PATAS ESMALTADAS 24 X 38 TABLERO [                       |
|                                         | 302020020140 - ESCRITORIO DE METAL TIPO EJECUTIVO DE 6 GABETAS<br>302020020150 - ESCRITORIO TIPO EJECUTIVO, PATAS ESMALTADAS 6 GABETAS CON LLAVE LAM. 0.7 V |

Al elegir el bien se abre un nuevo menú en la misma pantalla, en la que se selecciona "Fondo Rotativo" y el No. de Entrada respectivo, como se muestra a continuación:

| Seccion de Bien            | 02 02 - Equipo De Oficina                                                 | ~                  | Tipo de Bien         | 002 002 - MUEBLES DE METAL ESCRITO    | RIOS, 🔽 |
|----------------------------|---------------------------------------------------------------------------|--------------------|----------------------|---------------------------------------|---------|
| Bien                       | 302020020121 3020200                                                      | 20121 - ESCRITORIO | D DE METAL DE 6 GAVI | /ETAS                                 | ~       |
| No. de Bien                |                                                                           | Ingresar No.       | de Entrada           | 1113002000000001030202002302020020121 |         |
| Expediente                 | ⊙No. de<br>Liquidación<br>OFondo<br>Rotativo <mark>Selecionar Fond</mark> | o Rotativo         |                      |                                       |         |
|                            |                                                                           |                    |                      |                                       |         |
| No. Inventario<br>Anterior |                                                                           |                    | Tipo de Inventario   | F INVENTARIO FISICO                   | ~       |

En este momento el SICOIN exporta la información del bien respectivo desde el SIGES, presentando una ventana que contiene la información del insumo, del precio y la cantidad, datos que se activan en la pantalla al elegir la opción seleccionar, como se observa en la pantalla siguiente:

| + <u>Menú</u> Usuari                    | o: VALIDACIO                                | N   | Eiercicio: 2           | 2013            |                                                                                             |        |          | Regresar al | menu prij |
|-----------------------------------------|---------------------------------------------|-----|------------------------|-----------------|---------------------------------------------------------------------------------------------|--------|----------|-------------|-----------|
|                                         |                                             |     | 🖻 Detalle de           | Insumos - Micr  | osoft Internet Explorer                                                                     |        |          |             |           |
| Entidad                                 | 11130020 -                                  | 000 |                        |                 |                                                                                             |        |          | <u>N</u>    |           |
| Unidad<br>Administrativa<br>Inventarios |                                             |     | Código<br>de<br>Insumo | Nombre          | Caracteristicas                                                                             | Precio | Cantidad | Seleccionar | ~         |
| Grupo de Bien                           | 03 03                                       | - P |                        | Eccuitorio Dava | Material: Metal; Color Respaldo: Neutro; Protección<br>Centra Áuida: Si: Material De Dueta: |        |          |             | ~         |
| Seccion de Bien                         | en 02 02 - E                                |     | 1667                   | Computadora     | Recubirmiento Laminado; Porta Teclados Móvil: Si;<br>Rieles: Si; Aqujero Pasacables: Si;    | 75 1   |          | Seleccionar | DS, 💊     |
| Bien                                    | 30202002012                                 | 1   | 1                      |                 |                                                                                             |        |          |             | ~         |
| No. de Bien                             |                                             |     |                        |                 |                                                                                             |        |          |             |           |
| Expediente                              | ⊙No. de<br>Liquidació<br>⊙Fondo<br>Rotativo | 'n  |                        |                 |                                                                                             |        |          |             |           |

Al dar click a "seleccionar" nos presenta la información que se ha ingresado previamente en el Registro del Fondo Rotativo en SIGES (No. de Entrada, Código y Descripción del Insumo)

| Expediente    | ⊙No. de<br>Liquidación<br>⊙Fondo<br>Rotativo | 22                 |                                                                                                    |
|---------------|----------------------------------------------|--------------------|----------------------------------------------------------------------------------------------------|
| Codigo Insumo |                                              | Descripcion Insumo | Scritorio Para Computadora Material: Metal; Color Respaldo: Neutro; Protección<br>Contra Óxido: Si; Material De Puerta: Recubirmiento Laminado; Porta Teclados<br>Móvil: Si; Rieles: Si; Aquiero Pasacables: Si; |

Luego de procesar la información total de las pantallas (anterior y siguiente) se elige el folder de crear el registro

| Marca                           | s/m                     | Modelo                    | s/m       | No. de Serie                         | 458995  |  |
|---------------------------------|-------------------------|---------------------------|-----------|--------------------------------------|---------|--|
| Modificaciones                  |                         |                           |           |                                      |         |  |
| Tipo Documento<br>Respaldo      | 05 - COMPROBANTES FISCA | ALES 💌                    | Secuencia | 04 - FACTURA CONFORME COMPRA DIRECTA |         |  |
| Factura Electronica             |                         |                           |           |                                      |         |  |
| Numero de<br>Documento          | 144217                  | Serie 🕻                   | SP61-01   | Nit 🤇                                | 4521587 |  |
| Procedencia Valo<br>del Bien    | 01 - VALOR DE COMPRY    | Valor Actual              | 75.00     | Valor Adquisicion                    | 75.00   |  |
| Fecha de<br>Adquisicion         | 26/06/2013              | Fecha de Registro         |           | Fecha de Baja                        |         |  |
| Contabilizado                   |                         | No. CUR                   |           | Fecha<br>Contabilizacion             |         |  |
| Restrictiva                     |                         |                           |           |                                      |         |  |
| Depreciado total                |                         | Base Depreciación         |           |                                      |         |  |
| Valor Estadístico<br>Depreciado |                         | Depreciación<br>Acumulada |           |                                      |         |  |
| Revalorización                  |                         | Desvalorización           |           |                                      |         |  |
|                                 |                         |                           |           |                                      |         |  |
|                                 |                         |                           |           |                                      | Crear   |  |

En ese momento el sistema notifica que la operación es exitosa y que, en este caso, el número de registro del bien corresponde al 0027EE57, como se muestra en la pantalla siguiente:

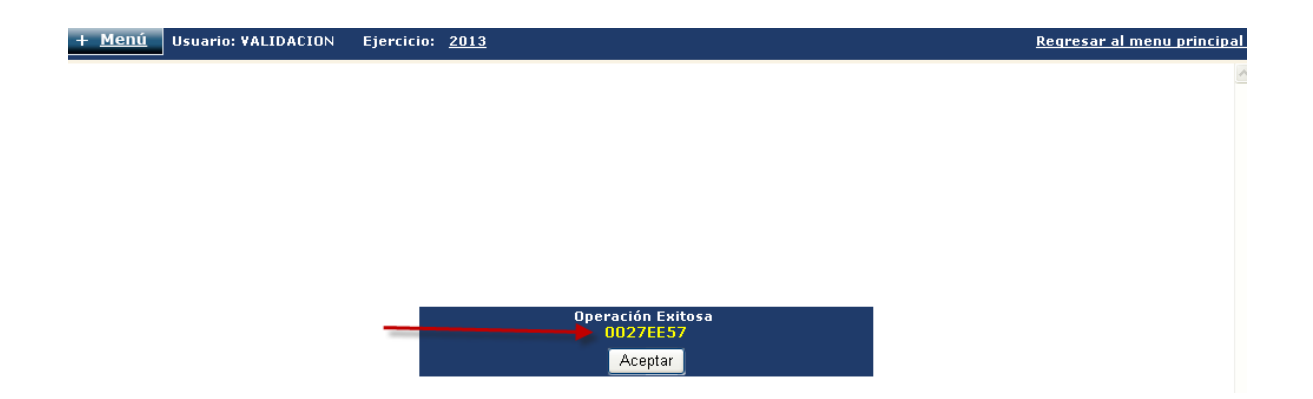

Al dar click a "Aceptar" nos genera la siguiente pantalla, en donde se visualiza el No. de Bien en estado de INGRESADO

| + <u>M</u>                                                       | enú Usuari                        | o: VALIDACION Ejercicio                               | o: <u>2013</u>          |            |                                  | Regresar al menu p |  |  |
|------------------------------------------------------------------|-----------------------------------|-------------------------------------------------------|-------------------------|------------|----------------------------------|--------------------|--|--|
| SICO<br>Regist                                                   | INWEB - Inv<br>ro - Registro de B | <b>rentarios</b><br>Bienes Inventario Fisico - Regist | ro de Bienes Inventario | Fisico     |                                  |                    |  |  |
| Entidad 11130020 - 000 - 00 - MINISTERIO DE DESARROLLO SOCIAL, , |                                   |                                                       |                         |            |                                  |                    |  |  |
| Sel                                                              | No. Bien                          | U.A. Inventarios A.F.                                 | Estado del Bien         | Estado     | Nombre                           | Restrictiva        |  |  |
| 0                                                                | 0027EE57                          | 1                                                     | 1                       | INGRESADO  | ESCRITORIO DE METAL DE 6 GAVETAS |                    |  |  |
| 0                                                                | 0027EE1C                          | 1                                                     | 1                       | ALMACENADO | SILLA DE METAL ESTILO MARTHA     |                    |  |  |
| 0                                                                | 0027EDC9                          | 1                                                     | 1                       | ALMACENADO | ARCHIVO DE METAL DE DOS CUERPOS  |                    |  |  |
| 0                                                                | 0027EDC8                          | 1                                                     | 1                       | ALMACENADO | ARCHIVO DE METAL DE DOS CUERPOS  |                    |  |  |

### <u>Paso 4.</u>

Este paso se realiza con el fin de aprobar el bien que antes hemos registrado en estado de INGRESADO.

Le damos click a Regresar al menú principal y nos genera la pantalla donde se elegirá el menú "Inventarios", "Registro" y "Aprobar Alta en Inventario"

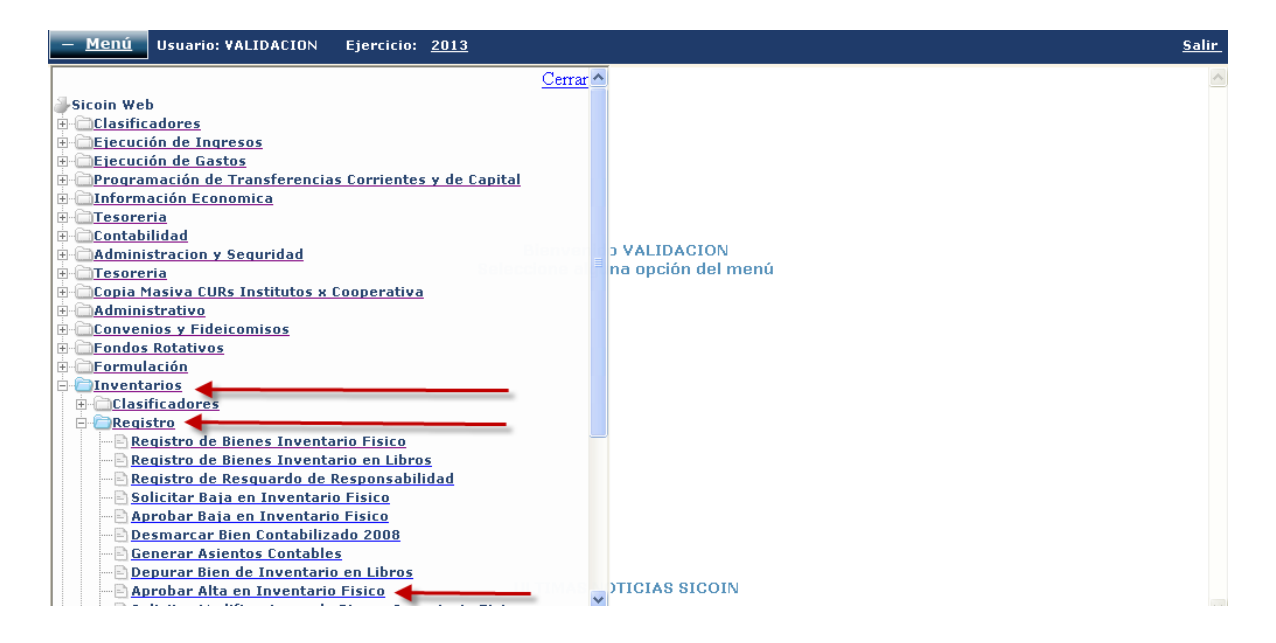

Seleccionamos "Aprobar Alta en Inventario Físico" y nos presenta el menú de las entidades y elegimos la entidad correspondiente.

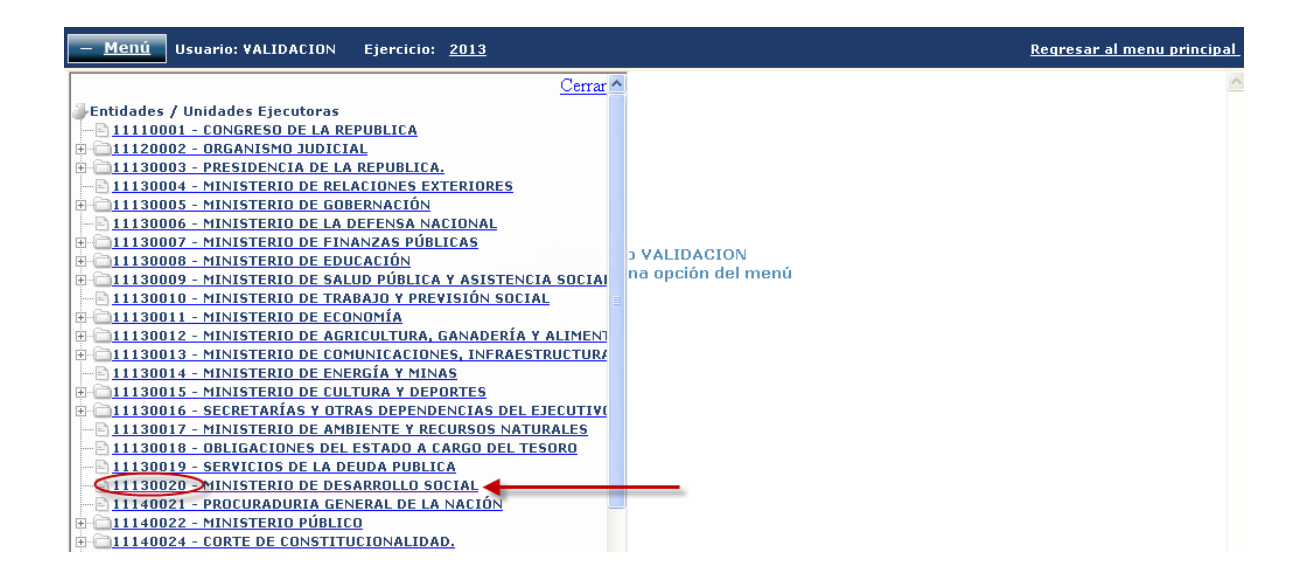

Seguidamente nos presenta un listado de operaciones ingresadas del que elegimos el número del bien que se creó en el Registro de Bien de Inventario Físico. Elegimos el signo de selección del No. Bien y luego el icono de "Aprobar Alta", como se muestra a continuación:

| S | SICOINWEB - Inventarios<br>Registro - Aprobar Alta en Inventario Fisico - Aprobar Alta en Inventario Fisico |           |                                   |                    |             |                                  |                             |  |  |  |  |
|---|----------------------------------------------------------------------------------------------------|-----------|-----------------------------------|--------------------|-------------|----------------------------------|-----------------------------|--|--|--|--|
|   | Enti                                                                                                    | dad 11130 | 1020 - 000 - 00 <mark>-</mark> MI | NISTERIO DE DI     | ESARROLLO S | ocial, ,                         |                             |  |  |  |  |
|   |                                                                                                    | No. Bien  | U.A. Inventarios<br>A.F.          | Estado del<br>Bien | Estado      | Descripcion                      | Aprobar Alta<br>Restrictiva |  |  |  |  |
| ( |                                                                                                    | 0027EE57  | 1                                 | 1                  | INGRESADO   | ESCRITORIO DE METAL DE 6 GAVETAS |                             |  |  |  |  |
|   |                                                                                                    | 002798AA  | 6                                 | 1                  | INGRESADO   | ESCRITORIO TIPO SECRETARIAL      |                             |  |  |  |  |
|   |                                                                                                    | 002798AB  | 6                                 | 1                  | INGRESADO   | ESCRITORIO TIPO SECRETARIAL      |                             |  |  |  |  |
|   |                                                                                                    | 002798AC  | 6                                 | 1                  | INGRESADO   | ESCRITORIO TIPO SECRETARIAL      |                             |  |  |  |  |
|   |                                                                                                    | 002798AD  | 6                                 | 1                  | INGRESADO   | ESCRITORIO TIPO SECRETARIAL      |                             |  |  |  |  |
|   |                                                                                                    | 002798AE  | 6                                 | 1                  | INGRESADO   | ESCRITORIO TIPO SECRETARIAL      |                             |  |  |  |  |
|   | _                                                                                                    |           |                                   |                    |             |                                  |                             |  |  |  |  |

En este momento el sistema notifica que la operación ha sido exitosa.

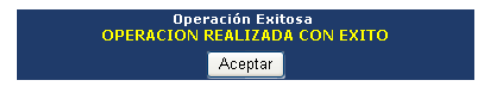

Le damos click a Aceptar y nos detalla todos los bienes en estado de INGRESADO excepto el bien que antes ha sido APROBADO.

| SICO<br>Regist | ICOINWEB - Inventarios<br>Registro - Aprobar Alta en Inventario Físico - Aprobar Alta en Inventario Físico |                               |                     |           |                               |             |  |  |  |  |
|----------------|----------------------------------------------------------------------------------------------------|-------------------------------|---------------------|-----------|-------------------------------|-------------|--|--|--|--|
| Entid          | lad 11130020                                                                                               | - 000 - 00 - MINISTERIO DE DI | ESARROLLO SOCIAL, , |           |                               | 🚱 🕄 🛢       |  |  |  |  |
|                | No. Bien                                                                                                   | U.A. Inventarios A.F.         | Estado del Bien     | Estado    | Descripcion                   | Restrictiva |  |  |  |  |
|                | 002798DB                                                                                                   | 6                             | 1                   | INGRESADO | ARCHIVO DE METAL DE 4 GAVETAS |             |  |  |  |  |
|                | 002798DC                                                                                                   | 6                             | 1                   | INGRESADO | ARCHIVO DE METAL DE 4 GAVETAS |             |  |  |  |  |
|                | 002798DD                                                                                                   | 6                             | 1                   | INGRESADO | ARCHIVO DE METAL DE 4 GAVETAS |             |  |  |  |  |
|                | 002798DE                                                                                                   | 6                             | 1                   | INGRESADO | ARCHIVO DE METAL DE 4 GAVETAS |             |  |  |  |  |
|                | 002798DF                                                                                                   | 6                             | 1                   | INGRESADO | ARCHIVO DE METAL DE 4 GAVETAS |             |  |  |  |  |
|                | 002798EA                                                                                                   | 6                             | 1                   | INGRESADO | ARCHIVO DE METAL DE 4 GAVETAS |             |  |  |  |  |
|                | 002798EB                                                                                                   | 6                             | 1                   | INGRESADO | ARCHIVO DE METAL DE 4 GAVETAS |             |  |  |  |  |

### <u> Paso 5</u>

Seleccionamos "Regresar al menu principal" y luego nuevamente elegimos "Inventarios", "Registro" y "Registro de Bienes Inventario Físico"

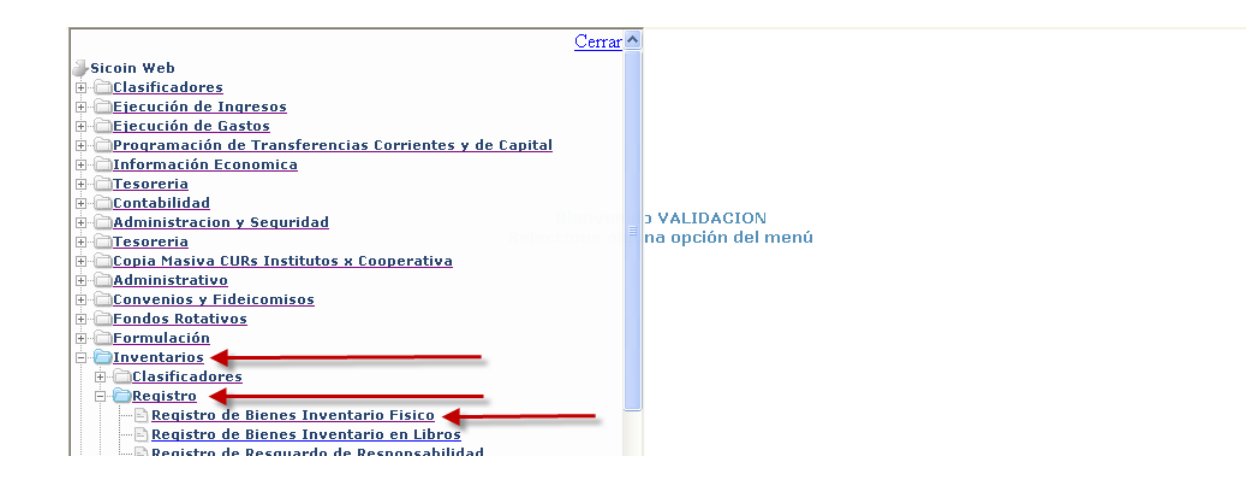

Al elegir Registro de Bienes Inventario Físico, se genera la pantalla que indica que el bien inventariable está operado en Estado "ALMACENADO"

| Sel                         | No. Bien | U.A. Inventarios A.F. | Estado del Bien | Estado     | Nombre                           | Restrictiva |
|-----------------------------|----------|-----------------------|-----------------|------------|----------------------------------|-------------|
| •                           | 0027EE57 | 1                     | 1               | ALMACENADO | ESCRITORIO DE METAL DE 6 GAVETAS |             |
| $\bigcirc$                  | 0027EE1C | 1                     | 1               | ALMACENADO | SILLA DE METAL ESTILO MARTHA     |             |
| 0                           | 0027EDC9 | 1                     | 1               | ALMACENADO | ARCHIVO DE METAL DE DOS CUERPOS  |             |
| $\bigcirc$                  | 0027EDC8 | 1                     | 1               | ALMACENADO | ARCHIVO DE METAL DE DOS CUERPOS  |             |
| 0                           | 0027EDCB | 1                     | 1               | ALMACENADO | ARCHIVO DE METAL DE UNA GAVETA.  |             |
| $\bigcirc$                  | 0027EDCA | 1                     | 1               | ALMACENADO | ARCHIVO DE METAL DE UNA GAVETA.  |             |
| 0                           | 0027EDB7 | 1                     | 1               | ALMACENADO | COMPUTADORA PORTATIL             |             |
| $\circ$                     | 0027EDB6 | 1                     | 1               | ALMACENADO | ARCHIVO DE METAL DE UNA GAVETA.  |             |
| 1 <u>2 3 4 5 6 7 8 9 10</u> |          |                       |                 |            |                                  |             |

### <u> Paso 6</u>

Finalizado el anterior proceso de registro y aprobación del bien inventariable, a continuación se retorna al SIGES y se efectúa el proceso siguiente de solicitar y aprobar la rendición del fondo rotativo respectivo, como ya se explicó en la Guía de Fondo Rotativo correspondiente.